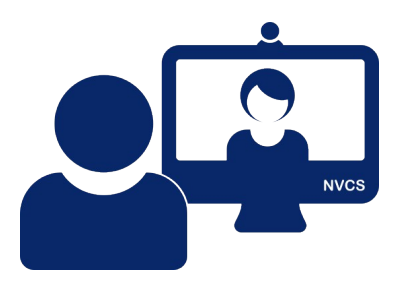

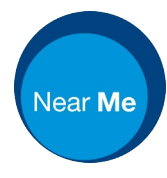

email vc.support@nhs.scot telephone 01224 816 666

## Near Me: Group Calls – Service Provider Basics v.2.2 (Sept 24)

×

Admit All

People

Callers

FF Franken Furte

DB Dino Baby

SH So Happy

Main call (1) ^

A Mac Coyle (You MC Service provider

| INTIS SCOURING | Group Consultations                               | Launch call |                                                                                           |
|----------------|---------------------------------------------------|-------------|-------------------------------------------------------------------------------------------|
| itatus 🍸       | Caller                                            | Telephone   | Waiting Area hours                                                                        |
| aiting (6 min) | <ul> <li>Franken Furter<br/>01/01/2001</li> </ul> | 01224816666 | 12:00 AM to 12:00 AM<br>Monday, Tuesday, Wednesday, Thursday,<br>Friday, Saturday, Sunday |
| aiting (1 min) | <ul> <li>Dino Baby<br/>02/02/2002</li> </ul>      | 01224816666 | London (Europe) (UTC +1) Test My equipment                                                |
| aiting (0 min) | <ul> <li>So Happy<br/>03/03/2003</li> </ul>       | 01224816666 | Test My equipment                                                                         |
|                |                                                   |             | Waiting Area link                                                                         |
|                |                                                   |             |                                                                                           |

If you have a choice of Waiting Areas, you'll see Group Consultation ones clearly labelled.

You cannot enter into a group call before you have callers\* in your call queue. Once you do, click Launch call to start the session.

\*To join other service providers before your callers arrive, all that's required is one of you using the Waiting Area's caller link on a smartphone. As soon as it's seen in the queue, you can launch the call.

On entering, you'll receive a self-view and a list of your callers in the lobby area, to the right.

You can admit individual callers by clicking the  $\square$  by their name or drop unwanted callers with the  $\boxtimes$ .

Click Admit All to let all callers in at once.

On entry, all callers' microphones will be muted.

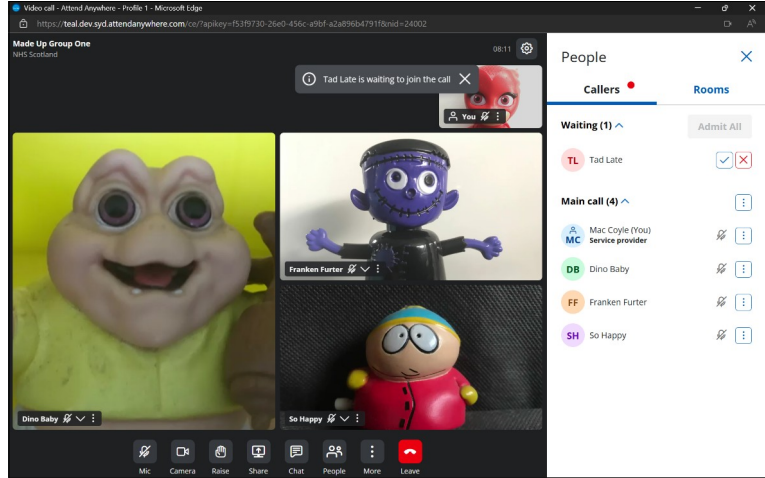

If callers arrive once you've begun your session, you'll see an on-screen notification and they'll appear in the lobby. If you've closed the right-hand pane, their arrival is indicated by a red dot on the People button.

Although you can see your callers' full names, default Waiting Area settings only allow a caller to see other callers' initials.

You can mute a caller's camera or microphone through the three dots in that caller's video tile or in the Callers pane. For their privacy, you cannot remotely unmute.

There are more detailed guides including a video guide on the <u>NVCS website</u>.